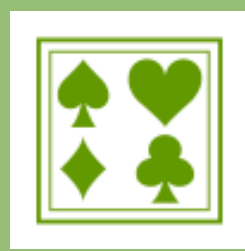

## Bridge Scolaire du Lyonnais

Pour mettre à jour ses données personnelles sur le site de la Fédération Française de Bridge

Dans votre navigateur web, rendez vous sur le site de la FFB https://www.ffbridge.fr/

Sur la page d'accueil, Cliquez sur « Mon espace » en haut à droite de TOUT SUR LE BRIDGE V TROUVER UN CLUB ACTUALITÉS l'écran FORMER POUR **ACTUALITÉS**  TOUT SUR LE BRIDGE → TROUVER UN CLUB ACTUALITÉS PARTENAIRES FFB BRIDGE BOX → E-BOUTIQUE LES CC CONNEXION À MON ESPACE Connectez-vous à votre espace licencié Connectez-vous à votre espace licencié pour bé tous les services de la FFB. Retrouvez vos résultat du bridge, vos abonnements et les bons plans par Avec votre numéro de licence et votre mot de passe (A) J'ai oublié mon mot de passe (Si vous ne vous êtes jamais connecté, Q Créez votre compte) Bienvenue Claire MADOULET Une fois connecté à votre espace licencié TOUS MES RÉSULTATS Mes derniers résultats BRIDGE CLUB INTERCOMMUNAL DE L'YZERON - Régularité Dans le menu gauche, cliquez sur la zone grise où se trouve votre nom, un sous-menu se dépliera BRIDGE CLUB INTERCOMMUNAL DE L'YZERON - Régularité En ligne 1 - Tournoi par paires ወ Ň BRIDGE CLUB INTERCOMMUNAL DE L'YZERON - Régularité Cliquez sur « mon profil » Votre bridge hebdo Challenges **FFB** Licenci Mon profil > Profil Arrivé sur votre profil, RÉSULTATS COMPTE CLASSEMENT HISTOR POINTS Vous disposez de plusieurs onglets E Accès espace métier COMPTE FFB Cliquez sur « Compte » Accueil Mme Clai Actualités Votre bridge hebdo

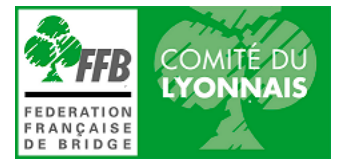

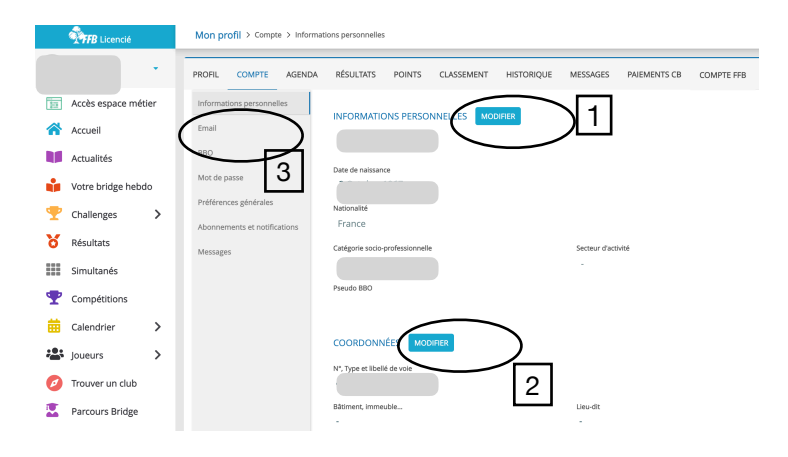

Sur votre compte Vous pouvez

1 - Vérifier et modifier si besoin vos informations personnelles

- 2 Vérifier et modifier vos coordonnées
- 3 Aller modifier votre e-mail votre mot de passe vos préférences etc...

Lorsque vous modifiez votre adresse mail, un e-mail de confirmation est envoyé à la nouvelle adresse que vous avez indiquée. Vous devez alors aller dans votre boite mail pour confirmer cette nouvelle adresse.

C'est seulement après cette validation que votre adresse sera prise en compte par le système et que vous pourrez recevoir les invitations aux tournois !

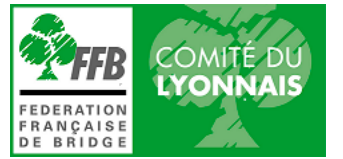